# **ROTEIRO OPERACIONAL - CDC SERVIDOR PÚBLICO**

SERVIDOR FEDERAL CIVIL - SIAPE Entidade: 164

Controle:

1-0000

#### RESUMO

Este material demonstra o procedimento adotado para tratamento das propostas de contratação de crédito consignado dos servidores públicos ativos do SIAPE - Cód.164.

# SUMÁRIO

| 1 OBJETIVO                                                                | 03 |
|---------------------------------------------------------------------------|----|
| 2 PÚBLICO – ALVO                                                          | 03 |
| 3 RESPONSABILIDADES                                                       | 03 |
| 4 DESCRIÇÃO DO PROCESSO                                                   | 03 |
| 5 CATEGORIAS E CARGOS PERMITIDOS                                          | 03 |
| 6 CATEGORIAS E CARGAO NÃO PERMITIDOS                                      | 04 |
| 7 DOCUMENTAÇÃO EXIGIDA PARA FORMALIZAÇÃO DA PROPOSTA                      | 04 |
| 8 INFORMAÇÃO SOBRE MARGEM CONSIGNÁVEL                                     | 05 |
| 9 GERAR CÓDIGO DE AUTORIZAÇÃO DE CONSIGNAÇÃO                              | 05 |
| 10 CONSULTA DE MARGEM CONSIGNÁVEL – PORTAL DE NEGÓCIOS – VIA METABUSCA    | 06 |
| 11 INCLUSÃO DOS DESCONTOS                                                 | 07 |
| 12 CÁLCULO DE MARGEM                                                      | 07 |
| 13 SERVIDORES ATIVOS, INATIVOS E APOSENTADOS QUE NÃO POSSUEM VERBAS COM   |    |
| PRAZO LIMITADO                                                            |    |
| 14 SERVIDORES ATIVOS, INATIVOS E APOSENTADOS QUE POSSUEM VERBAS VARIÁVEIS | 08 |
| 15 VERBAS VARIÁVEIS / TEMPORÁRIAS                                         | 08 |
| 16 RESERVA DE MARGEM                                                      | 09 |
| 17 DIGITAÇÃO DE DADOS DA PROPOSTA                                         | 09 |
| 18 FLUXO DE CONSIGNAÇÃO                                                   | 09 |
| 19 REFINANCIAMENTO APENAS CONTRATOS ADIMPLENTES                           | 09 |
| 20 INFORMAÇOES ADICIONAIS                                                 | 09 |
| 21 PARÂMETROS DE IDADE, CRÉDITO E PRAZO                                   | 10 |
| 22 MODELOS DE CONTRACHEQUES ACEITOS NA OPERAÇÃO                           | 10 |
| 23 RELAÇÃO DE VERBAS VARIÁVEIS / TEMPORÁRIAS                              | 12 |
| 24 DOCUMENTOS RELACIONADOS                                                | 14 |
| 25 GLOSSÁRIO                                                              | 14 |
| 26 INFORMAÇÕES DE CONTROLE                                                | 14 |

# 1 OBJETIVO

Detalhar o procedimento adotado no tratamento das propostas de contratação de Crédito Consignado dos servidores públicos ativos do Governo Federal.

# 2 PÚBLICO-ALVO

Unidade Contratação SP Correspondente no País ITAÚ Consignado

### **3 RESPONSABILIDADES**

Unidade Contratação SP: Atualizar os Roteiros Operacionais e material de apoio. Correspondente no País ITAÚ Consignado: Utilizar o material de apoio para contratação de novas propostas.

# 4 DESCRIÇÃO DO PROCESSO:

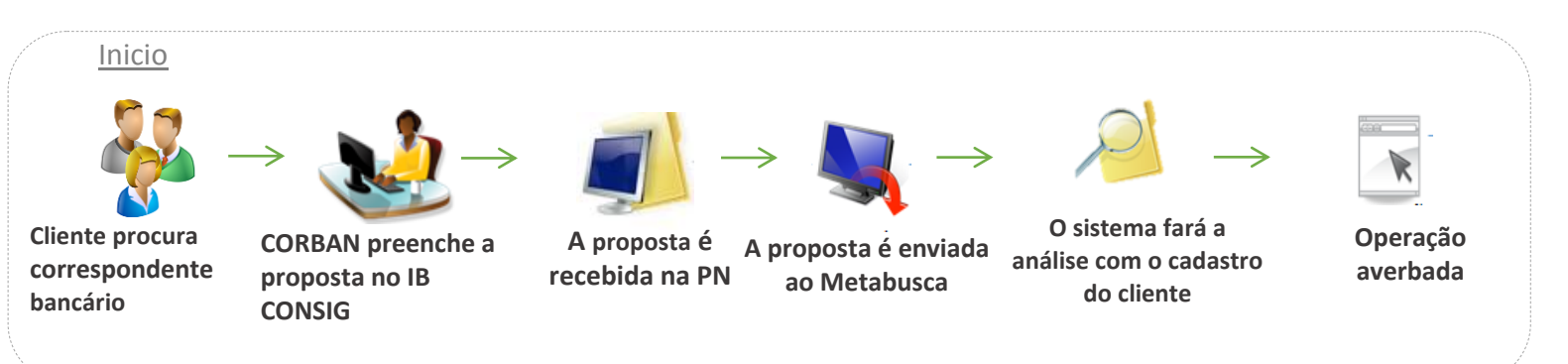

5 CATEGORIAS E CARGOS PERMITIDOS

Ativo Permanente Aposentado Cedido Redistribuído Ativo Perm. Lei 8879/94 Reforma CBM/PM Reserva CBM/PM

Cedido Sus/Lei 8270

## 6 CATEGORIAS E CARGOS NÃO PERMITIDOS

CLT - Celetistas Comissionados Contratado Temporário Excedente a Lotação Anistiado ADCT CF Anistiado Público L10559 Anistiado Privado L10559 Req.de Outros Órgãos Requisitado Sem Vínculo Emprego Público

## 7 DOCUMENTAÇÃO EXIGIDA PARA FORMALIZAÇÃO DA PROPOSTA

### **Operações Novas**

- Cédula de Crédito Bancário (CCB) Limite de Crédito para Empréstimo com Desconto em Folha de Pagamento – modelo 200.053-6 vigência 2015/2016 em 01 (uma) via, novo modelo, vigente a partir do dia 01.12.2015, devidamente preenchida e assinada;
- Proposta de Abertura de Limite de Crédito com Desconto em Folha de Pagamento modelo 200.053-6 vigência 2015/2016 em 01 (uma) via, novo modelo, vigente a partir do dia 01.12.15, devidamente preenchida e assinada;
- Documento de identificação pessoal;
- Ficha Cadastral / Autorização para Desconto em Folha (ADF) Pessoa Natural modelo vigência 2015/2016 em 01 (uma) via, devidamente preenchida e assinada.

# Refinanciamento

- Cédula de Crédito Bancário (CCB) Limite de Crédito para Empréstimo com Desconto em Folha de Pagamento – modelo 200.053-6 vigência 2015/2016 em 01 (uma) via, novo modelo, vigente a partir do dia 01.12.2015, devidamente preenchida e assinada;
- Proposta de Abertura de Limite de Crédito com Desconto em Folha de Pagamento modelo 200.053-6 vigência 2015/2016 em 01 (uma) via, novo modelo, vigente a partir do dia 01.12.15, devidamente preenchida e assinada;
- Documento de identificação pessoal
- Ficha Cadastral / Autorização para Desconto em Folha (ADF) Pessoa Natural modelo 200.053-2 vigência 2015/2016 em 01 (uma) via, devidamente preenchida e assinada.

# Portabilidade

- Cédula de Crédito Bancário (CCB) Limite de Crédito para Empréstimo com Desconto em Folha de Pagamento – modelo 200.053-6 vigência 2015/2016 em 02 (duas) vias, novo modelo, vigente a partir do dia 01/12/2015, devidamente preenchida e assinada;
- Proposta de Abertura de Limite de Cédula de Crédito com Desconto em Folha de Pagamento modelo 200.053-6 vigência 2015/2016 em 02 (duas) vias, novo modelo, vigente a partir do dia 01/12/2015, devidamente preenchida e assinada;
- Documento de identificação pessoal;
- Ficha Cadastral / Autorização para Desconto em Folha (ADF) Pessoa Natural modelo 200.053-2 vigência 2015/2016 em 01 (uma) via, devidamente preenchida e assinada.

**Observações:** Para os três casos (Novas Operações, Refinanciamento e Portabilidade), o comprovante de residência (emitido até 60 dias) pode substituir a ficha cadastral e para os casos de convênio com averbação manual, é necessário Ficha Cadastral assinada e carimbada pelo averbador responsável pelo convênio ou carta de margem expedida pelo órgão.

### 8 INFORMAÇÕES SOBRE MARGEM MARGEM CONSIGNÁVEL

Para empréstimo pessoal tem como limite 30% (trinta por cento) da renda líquida mensal, conforme dispõe a legislação vigente.

Para qualquer tipo de operação deixar margem de segurança de R\$ 1,00. Não é permitida operação com margem negativa.

Para operações de refinanciamento: A margem poderá estar zerada (0,00), limitado ao valor já contratado. Não é permitido agregação de margem nem positivação para ajustar a pmt.

## 9 GERAR CÓDIGO DE AUTORIZAÇÃO DE CONSIGNAÇÃO

O servidor/pensionista deverá acessar o site (https://servidor.sigepe.planejamento.gov.br) e em seguida pela rota: Sigepe Servidor e Pensionista > Consignações > Clicar em "gerar autorização de consignatária" > Selecionar o tipo de consignação "30% (Demais)" e escolher o Banco Itaú Consignado e em seguida clicar em "prosseguir".

O sistema enviará um código para confirmar a autorização no e-mail cadastrado do cliente e ele deverá digitar esse código no campo "Código de Validação", clicar em "gerar autorização" e confirmar a autorização para finalizar o processo.

Esta autorização passa a ser por matricula e não mais por CPF, tendo validade de 30 dias corridos. Isso permitirá ao Banco Itaú Consignado consultar a margem consignável e averbar as operações contratadas pelo cliente apenas durante este período.

# NOTAS

- Para operações novas e refinanciamentos não é necessário solicitar ao servidor e/ou transmitir o código gerado ao banco. No momento que o cliente autorizar o Banco Itaú Consignado isto garante a consulta de margem e/ou averbação de novas operações e/ou refinanciamentos.
- Caso sua operação retorne no IBconsig com a mensagem "Senha do funcionário expirada ou bloqueada" orientar o cliente a gerar nova autorização. O mesmo procedimento será necessário para consulta de margem.
- O Banco aguardará até 4 (quatro) dias úteis para que o cliente gere a autorização. Após este prazo a operação será cancelada.
- Para esse convênio não é necessário consultar a margem de segurança.

## 10 CONSULTA MARGEM CONSIGNÁVEL – PORTAL DE NEGÓCIOS - VIA METABUSCA

A consulta de margem do servidor deve ser realizada pelo *METABUSCA*, por meio do Portal de Negócios Itaú Consignado, opção *METABUSCA*. Utilize o mesmo usuário e senha do Portal de Negócios Itaú Consignado.

Para consulta é necessário CPF e MATRÍCULA do servidor.

| 3                                            | CONFIGURAÇÕES FALE CONDICO FALA CLIENTE SALIN Navegação Rápida.                                                                                                    |
|----------------------------------------------|----------------------------------------------------------------------------------------------------|
| ណ៍                                           | Portal<br>Negócios Consig                                                                                                    |
| Home                                         | 2 adastro de Solicitações   Entidades e Eventos • Quantidade de solicitações para inclusão: 1 •                                                                                      |
| Normativos<br>Tabelas e Falores<br>Mensagens | 155 - Governo do Estado de São Paulo (3549)<br>156 - PM - Policia Miltar do Estado de São Paulo (4193) Linas Gerais (2049)<br>158 - SEFAZ - Gabinete do Governador -SP (4195) (2048) |
| Noticias                                     |                                                                                                    |

#### **IMPORTANTE**:

Caso o máster ainda não possua acesso ao Portal Negócios Consig, envie e-mail para caixa parametrização ic@correio.itau.com.br com assunto "Liberação Acesso Portal Negócios Consig/Metabusca". Informe no email o nome do usuário máster e a loja a qual pertence.

Se o acesso ao Portal Itaú Consignado estiver regularizado mas o acesso ao Metabusca não, entre em contato com o Service Desk, pelo telefone 0800 720 8080.

## 11 INCLUSÃO DOS DESCONTOS

A partir do momento que a operação migra para Plataforma de Negócios, o METABUSCA procede conforme abaixo:

- OPERAÇÕES NOVAS Entra no processo de averbação depois de algumas consistências impeditivas estiverem liberadas.
- OPERAÇÕES DE REFINANCIAMENTOS Apenas Contratos adimplentes Só entra no processo de averbação depois que todas as consistências estiverem liberadas.

### 12 CÁLCULO DE MARGEM

É vedada a incidência de consignações quando a soma dos descontos e das consignações alcançar ou exceder o limite de setenta por cento da base de incidência do consignado.

Neste caso, já existe comprometimento financeiro do servidor/pensionista e a operação será excluída, não cabendo nenhum tipo de exceção.

O campo constante no contracheque "BRUTO" para efeito do cálculo de 70% (setenta por cento), não é considerado na sua totalidade, por contemplar neste campo também alguns rendimentos que não são considerados proventos e sim benefícios. São alguns exemplos: Per Capita Saúde Suplementar e Auxilio Alimentação etc. O cálculo de margem deverá ser realizado através da calculadora, já disponibilizado para o Corban.

| Data de<br>nascimento:                                                                                                    |                                | Competência do<br>contracheque:    |
|----------------------------------------------------------------------------------------------------|--------------------------------|------------------------------------|
| ldade:                                                                                                    |                                |                                    |
| MAR<br>PARA                                                                                                    | GEM DISPONÍVEL<br>CONTRATAÇÃO: | Favor preencher data de nascimento |
|                                                                                                    | Verbas fora da margem?         |                                    |
| Cadastre<br>"ETAPA<br>ALIMENTAÇÃO"<br>no campo das<br>verbas fora da<br>margem apenas<br>se a idade for<br>superior a 43<br>anos! |                                |                                    |

# 13 SERVIDORES ATIVOS, INATIVOS E APOSENTADOS QUE NÃO POSSUEM VERBAS COM PRAZO LIMITADO

Deverá consultar a margem no Metabusca e o limite da prestação deverá corresponder ao valor apresentado no acompanhamento da consulta, descontada a margem de segurança no valor de R\$1,00 (um real).

#### 14 SERVIDORES ATIVOS, INATIVOS E APOSENTADOS QUE POSSUEM VERBAS VARIÁVEIS

Existem alguns rendimentos que não fazem parte da base de cálculo da margem e essas verbas podem aparecer com ou sem prazo. No exemplo abaixo o servidor recebe DECISÃO JUDICIAL N TRAN JUG AP (sem prazo), porém a folha não faz nenhum tipo de separação dos rendimentos, motivo pelo qual é necessário realizar o cálculo manualmente.

#### 15 VERBAS VARIÁVEIS / TEMPORÁRIAS

Proposta será excluída porque o servidor não possui margem suficiente para contratação de operação nova.

#### NOTAS

- A. Deverá "expurgar" as verbas temporárias, eventuais e não fixas do cálculo da margem. Esses rendimentos são recebidos pelo servidor/pensionista, mas nada impede que ao longo dos meses sejam excluídos da base de rendimentos, comprometendo a margem consignável e por consequência o desconto da operação contratada;
- B. A verba "Etapa alimentação" será considerada como fixa para os servidores que no ato da contratação estejam na faixa etária até 43 anos conforme consta no item 23 RELAÇÃO DAS VERBAS VARIÁVEIS/TEMPORÁRIAS

Alguns exemplos de verbas variáveis/temporárias:

- Cargo de direção;
- Etapa alimentação de acordo com a faixa etária
- Grat. para representação gabinete;
- Grat. Serv. Extr. Censo Temporário;
- Opção DAS pessoal permanente;
- Sentença não transitada em julgado que vem sem prazo;
- Serviço Voluntário;

#### 16 RESERVA DE MARGEM

Não se aplica.

### 17 DIGITAÇÃO DE DADOS DA PROPOSTA

Ao digitar proposta no *IBConsig*, certifique-se que os dados digitados estejam de acordo com o contracheque do cliente, pois os mesmos serão validados.

Documentos obrigatórios:

• Contracheque original, contracheque disponibilizado através do SIGEPE, emitido nos últimos 60 dias.

**Observação**: Caso a documentação exigida não seja anexada no momento da digitação, não será possível finalizar a operação.

# 18 FLUXO DE CONSIGNAÇÃO

Importante

- Data Corte: A data de corte corresponde ao dia do fechamento do processamento das informações estabelecidas no cronograma definido pelo Ministério do Planejamento.
- **Período de Consignação:** Dia 10 (dez) de cada mês para o mesmo mês. Mensalmente será publicado um Comunicado informando o prazo para tratamento das consistências de responsabilidade dos Corbans;
- Data repasse: 5º dia útil.

#### **19 REFINANCIAMENTO APENAS DE CONTRATOS ADIMPLENTES**

Será permitida a realização de refinanciamentos, quando a margem estiver "zero" não havendo necessidade de cadastrar a exceção via Chat;

Não é permitido positivar a margem negativa em operações de refinanciamento;

Não é permitido agregar margem.

#### 20 INFORMAÇÕES ADICIONAIS

As liberações deverão ser feitas preferencialmente através de TED/DOC, na **Conta Salário** ou **Conta da mesma titularidade** do respectivo cliente aberta no mínimo com 6 meses de antecedência à entrada da operação.

A quantidade de contratos será limitada a 9 operações por matrícula e de acordo com a disponibilidade da margem consignável do servidor/pensionista.

Mínimo para realização de operações R\$ 500,00 (Quinhentos Reais), porém apenas para 1ª concessão.

Deverá anexar ao IBConsig, o contracheque atualizado no momento da digitação da proposta, independentemente do tipo de operação (máximo de 60 dias). Caso não esteja anexado a proposta será excluída.

- Lei 8113 de 11/11/1990
- Decreto nº 8690 de 11/03/2016
- Portaria 110 de 13/04/2016

# 21 PARÂMETROS DE IDADE, CRÉDITO E PRAZO

| Qtd contrato<br>por matrícula | Refin - % mínimo<br>de PMT paga | Parâmetro de idade | Limite de Crédito  | Prazo de<br>Contratação |
|-------------------------------|---------------------------------|--------------------|--------------------|-------------------------|
| Até 9                         | Ao menos 11%                    | De 21 a 69 anos    | Até R\$ 150.000,00 | 96 parcelas             |
|                               | das parcelas                    | De 70 a 74 anos    | Até R\$ 80.000,00  | 72 parcelas             |
|                               | quitadas                        | 75 anos            | Até R\$ 50.000,00  | 60 parcelas             |

# 22 MODELOS DE CONTRACHEQUE ACEITOS NA CONTRATAÇÃO

# Servidores – contracheque da internet

|                                         |                                                       | COMPR<br>INSTIT                   | OVANT                         | TE DE R<br>EDERAI           | ENDIM                        |                  | ros<br>RAI          | - FOLH/                       | A NO<br>NOF               |                             |          |  |
|-----------------------------------------|-------------------------------------------------------|-----------------------------------|-------------------------------|-----------------------------|------------------------------|------------------|---------------------|-------------------------------|---------------------------|-----------------------------|----------|--|
|                                         | IGLA DA UPAG U                                        | F REG. JU                         | RIDICO                        | SITUAÇÃO                    | FUNCIONA                     | L                |                     | SIGLA D                       | A UORG<br><mark>NG</mark> | 3                           | UF<br>RN |  |
| NOME DO SERV                            | IDOR                                                  |                                   |                               |                             | MAT, SIAP<br>7 POSIÇ         | ÕES              |                     |                               | IDEN                      | ſ, ÚNICA                    |          |  |
| CARGO/EMPREC                            | GO                                                    |                                   | CLASSE                        |                             | REF/PADR                     | AO/NIV           | /EL                 |                               | FUNC                      | AO                          |          |  |
| PROFESSOR EN                            | IS BASICO TECN TECN                                   | OLOGICO                           | D                             |                             | 301                          |                  |                     |                               |                           |                             |          |  |
| DEP. S.F. DEP                           | IR ATS (%) CPF                                        |                                   | BANCO                         | AGÊNCIA                     | CONTA CO                     | RREN             | TE                  |                               | MÊS//                     | ANO PAGAMENTO               |          |  |
| 00 01                                   | 00                                                    |                                   |                               |                             |                              |                  |                     |                               | ABR                       | 11 2016                     |          |  |
|                                         |                                                       | PA                                | RAMETROS                      | PARA PAGA                   | MENTO DE                     | APOSE            | NTADO               | DRIA                          |                           |                             |          |  |
| FUNDAMENTO I                            | EGAL                                                  |                                   |                               |                             | GRUPO                        | ICAR             | GO                  | ICLASSE                       | REF/F                     | AD/NIV                      |          |  |
|                                         |                                                       |                                   |                               |                             |                              |                  |                     |                               |                           |                             |          |  |
|                                         |                                                       |                                   |                               |                             |                              |                  |                     |                               |                           |                             |          |  |
| TIPO                                    | DISCRIMINAÇÃO                                         |                                   |                               |                             |                              |                  | PRAZ                | 0                             |                           |                             | VALOR    |  |
| RENDIMENTOS                             | VENCIMENTO BASICO                                     | )                                 |                               |                             |                              |                  |                     |                               |                           |                             | 4.954,56 |  |
|                                         | AUXILIO-ALIMENTACA                                    | 0                                 |                               |                             |                              |                  | <u> </u>            |                               |                           |                             | 373,00   |  |
|                                         | ASSISTENCIA PRE-ES                                    | COLAR                             |                               |                             |                              |                  |                     |                               |                           |                             | 132,00   |  |
|                                         | PER CAPITA - SAUDE                                    | SUPLEMENTA                        | R                             |                             |                              |                  | -                   |                               |                           | 268.90                      |          |  |
|                                         | RT - RETRIB POR TITI                                  | ILAçãO RSC                        |                               |                             |                              |                  |                     |                               |                           | 5.052.67                    |          |  |
| DESCONTOS                               | ASETERN - MENSALID                                    | ADE                               |                               |                             |                              |                  |                     |                               |                           |                             | 69,27    |  |
|                                         | BANCO BMG - EMPRE                                     | STIMO                             |                               |                             | 015                          |                  |                     |                               | 168,06                    |                             |          |  |
|                                         | Emprest Bco Oficial - B                               | CO BRASIL                         |                               |                             |                              |                  | 067                 |                               | 1 337 5                   |                             |          |  |
|                                         | COTA PARTE PRE-ES                                     | COLAR                             |                               |                             |                              |                  |                     |                               | 13.20                     |                             |          |  |
|                                         | CONT. PLANO SEGUE                                     | IDADE SOCIA                       |                               |                             |                              |                  | -                   |                               |                           |                             | 1,100,79 |  |
|                                         | IMPOSTO DE RENDA                                      | RETIDO FONT                       | F                             |                             |                              |                  | -                   |                               |                           |                             | 1.527.77 |  |
|                                         |                                                       |                                   | -                             |                             |                              |                  |                     |                               |                           |                             |          |  |
|                                         |                                                       | Os co<br>Visua                    | ontracheque<br>lize no site   | es não serão<br>servicosdo: | o mais envi<br>servidor.pla  | ados v<br>inejam | ria Con<br>iento.g  | reios.<br>ov.br               |                           |                             |          |  |
| BAS                                     | E CÁLCULO DO TETO                                     |                                   | DEP                           | ÓSITO FGTS                  |                              |                  |                     | BRUTO                         |                           | D                           | ESCONTO  |  |
| В                                       | ASE CÁLCULO DO I.R.                                   | GNÁVEL 30%                        | MARGEM CONSIGNÁVEL 70%        |                             |                              | 6                | LÍQUIDO             |                               |                           |                             |          |  |
|                                         |                                                       | Au                                | tenticação                    | Nº 841A.51                  | 51.75D8.5/                   | ACC.1            | AB5.78              | 3D2                           |                           |                             |          |  |
| Este contrachequi<br>original. Para con | e foi impresso pelo SIAP<br>ferir a autenticidade ace | Enet, de acord<br>Isar servicosdo | o com a Port<br>servidor.plan | aria SRH/MP<br>ejamento.gov | Nº 1.825, de<br>br serviço A | 19/09/           | 2007, te<br>ação de | ndo fé pública<br>Documentos. | em tode                   | o território nacional. Vale | e como   |  |

# Pensionistas – Contracheque da Internet

| 5          | COMPR                | OVANTE DE      | EREND       | IMENT<br>MI | INISTERIO DA F       |                              | ÁRIO DE<br>ZENDA | PENSÃ     | (O - FC   | DLHA N              | ORMAL        |
|------------|----------------------|----------------|-------------|-------------|----------------------|------------------------------|------------------|-----------|-----------|---------------------|--------------|
| 1000       | SIGLA DA UPAG        |                |             | UF          | UNIDADE DE LOCA      | LIZA                         | AÇÃO             |           |           |                     | UF           |
| 210        | SAMF/RJ              |                |             | RJ          | SAMF/RJ              | _                            |                  |           |           |                     | RJ           |
| NOME DO B  | ENEFICIÁRIO DE PENSÃ | 0              |             |             |                      | 8                            | POSIÇÕES         | SIAPE     |           |                     |              |
| CPF        | BANCO                |                |             |             | AGÊNCIA              | 0                            | ONTA CORF        | RENTE     |           | MÊS PAG<br>ABRIL 20 | AMENTO       |
| DEP. IR    | NATUREZA DA PENSÃO   | INÍCIO DA PE   | NSÃO        | TE          | ÉRMINO DA PENSÃO     | D                            | ISTRIBUIÇÃ       | O DE COT  | AS        |                     |              |
| 00         | TEMPORÁRIA           | 30 JAN 1962    |             |             |                      | P                            | ENSÃO CIV        | IL: 1/2   | PENSÃ     | O COMPLI            | EMENTAR: 1/2 |
| % DE REMU  | NERAÇÃO:             | AMPARO LEO     | GAL         |             |                      |                              |                  |           |           |                     |              |
| 100%       |                      | LEI 3373/58 (  | COMBINAD    | DA COM      | 6782/80              |                              |                  |           |           |                     |              |
| NOME DO IN | ISTITUIDOR           |                |             |             |                      |                              |                  | 7 POSIC   | JLA SIAPI | E                   |              |
| CARGO DO   | INSTITUIDOR          |                |             | FUNÇ        | ÃO DO INSTITUIDOR    |                              | QUANTIC          | ADE DE BI | ENEFICIÁ  | RIOS DO I           | NSTITUIDOR   |
| AUDITOR-FI | SCAL DA RECEITA FEDE | RAL BRASIL     |             |             |                      | TEMPORÁRIA: ** VITALÍCIA: ** |                  |           |           |                     |              |
|            |                      | PAR            | ÂMETROS     | PARA P      | AGAMENTO DE APOS     | ENT                          | TADORIA          |           |           |                     |              |
| FUNDAMENT  | O LEGAL              |                |             |             |                      |                              | GRUPO            | CARGO     | С         | LASSE               | REF/PAD/NIV  |
|            |                      |                |             |             |                      | <u> </u>                     | •                |           |           | •                   |              |
| TIPO       | DISCRIMINAÇÃO        |                |             |             |                      | F                            | PRAZO            |           |           |                     | VALOR R      |
|            | ** DADOS FINANCE     | IROS DO INSTIT | UIDOR **    |             |                      |                              |                  |           |           |                     |              |
| RENDIMENT  | OS SUBSIDIO AT       |                |             |             |                      |                              |                  |           |           |                     | 20.079,8     |
|            | VALOR LÍQUIDO DO     | INSTITUIDOR    |             |             |                      |                              |                  |           |           |                     | 20.079,8     |
|            | ** DADOS FINANCE     | IROS DO PENSIO | ONISTA - F  | OLHA NO     | ORMAL **             |                              |                  |           |           |                     |              |
| RENDIMENT  | OS PENSÃO CIVIL      |                |             |             |                      |                              |                  |           |           |                     | 10.039,9     |
|            | PENSAO COMPLEN       | ENTAR - CIVIL  |             |             |                      |                              |                  |           |           |                     | 10.039,9     |
| DESCONTOS  | SINDIFISCO NACIO     | NAL-MENSALIDA  | D           |             |                      |                              |                  |           |           |                     | 153,2        |
|            |                      |                |             |             |                      | ł                            |                  |           |           |                     |              |
|            |                      |                |             |             |                      |                              | 1                |           |           |                     |              |
| BASE C     | CALCULO PARA PENSÃO  | COM TETO       | VALO        | OR BASE     | DA PENSÃO PARA I.    | R.                           |                  |           | BRU       | 10                  | DESCONTO     |
| BASE       | CÁLCULO PARA PENSÃO  | SEM TETO       |             | MARG        | EM CONSIGNÁVEL 30    | %                            | MARGE            | MCONSIG   | SNÁVEL 7  | 0%                  | LÍQUIDO      |
|            |                      |                | Autenticaçã | ão Nº: D5   | 2F.2F67.D919.AF93.80 | DBB                          | .1B04            |           |           |                     |              |

# Pensionistas - Original

|                                                                                                    | Sale of | c          | OMPROVA     | NTE       | DEF | MINISTE       | TOS D             | O BEN     | DE             | RIO D   | E PI                   | ENSÃO                | D            |
|----------------------------------------------------------------------------------------------------|---------|------------|-------------|-----------|-----|---------------|-------------------|-----------|----------------|---------|------------------------|----------------------|--------------|
| 1                                                                                                    | S.      | UPAG       | PB          | PB        | PE  | NSIONIST      | AS/PE             |           | 10.224         | 12      |                        |                      | PB           |
| NOME O                                                                                                    | 10 88   | WFICIARO   | DE PENSÃO   |           | -   |               | 1                 |           | 2.5.5          |         | MA                     | TRÍCULA              | ELAPE        |
| DEP 18                                                                                                    | CPJ     | -          |             | BANCO     | ×3  | AGÈNCIA       | CONT              | <b>TA</b> | 230-3          |         | AB                     | R/20                 | ENTO<br>15   |
| VIT                                                                                                    | AL      | A PENELO   | 20 0        | T 20      | 08  | TERMINO DA PE | ****              | PINTNEU   | 01/01          | a po    | COMPL.                 | 00/                  | 00           |
| S REMU                                                                                                    | 100     | N L        | LEI 8       | 112/      | 199 | 0 - EC 4      | 1/200             | 3 - 1     | EI 10.         | 887/    | 2004                   | in the second        |              |
| NOME O                                                                                                    | 10 19   | ETITU DOKI | LE PHOCESSO |           |     |               |                   |           | 2.06           |         | MA                     | ATCAL                | SLAPE        |
| TEC                                                                                                    | NI      | CO DE      | LABOR       | ATORI     | 0   | N             | -3-2-/            | and a     |                | PUNÇX   | 0 00 IN                |                      | •••          |
| FINDAN                                                                                                    | *****   |            |             |           | *** |               |                   | AFOSENTA  | AIROS<br>B B B | CA100   | CLASS                  | REFPAD               | NIVEL<br>R B |
| TIPO                                                                                                    | 015     | CRIMINAQ2  | 10          |           |     |               |                   |           | FRA2D          | VALOR   | -                      | 1.20                 |              |
| R                                                                                                    | P       | ENSAC      | CIVIL       |           |     | 1013          |                   |           | and the second | 37      | 4                      | . 293                | .47          |
| D Emprest Eco Oficial - BCO BRAS 045<br>Co-Partic Autogestão - GEAP 001<br>PSaÃde Autogestão - GEAP<br>IMPOSTO DE RENDA APO/PENSIONIS |         |            |             |           |     |               |                   |           | 1.1.1          |         | 303<br>70<br>475<br>36 | 81<br>65<br>88<br>41 |              |
|                                                                                                    |         | 6          |             | -         |     |               |                   |           | -              | N       |                        |                      |              |
| EASE D                                                                                                    | e chi   | cuto oo    | -           | 6705.TO P | 878 | 1             | VALOR BR          | 70        |                | VALOR D | CSCONTO                |                      | 4            |
|                                                                                                    |         | ++4.2      | 93,47       |           |     | ******        | ******4.293,47 ** |           |                |         | ******888,75           |                      |              |
| **************************************                                                                                                |         |            |             |           |     |               |                   | 005,42    | ***            | ***3    | .408                   | ,72                  |              |

# Digitação da Matrícula do Instituidor

|                   |                   | COMF                | ROVANTE DE F                                                            | ENDIN<br>MIN | MENTOS DE           |                  | FICIÁRIO D<br>RANSPOF     | E PENSÃO<br>RT <mark>ES</mark> | D - FOLHA NOF     | RMAL                      |
|-------------------|-------------------|---------------------|-------------------------------------------------------------------------|--------------|---------------------|------------------|---------------------------|--------------------------------|-------------------|---------------------------|
|                   | SIGL<br>COG       | A DA UPAG<br>EP     |                                                                         | UF<br>DF     | UNIDADE DE<br>COGEP | LOCALIZ          | ZAÇÃO                     |                                |                   | UF<br>DF                  |
| NOME DO           | BENEFIC           | IÁRIO DE PENSÃO     | )                                                                       |              |                     |                  | MATRÍCULA<br>8 POSIÇÕES   | SIAPE                          |                   |                           |
| CPF               |                   | BANCO               |                                                                         |              | AGÊNC               | AIA              | CONTA COR                 | RENTE                          |                   | MÊS PAGAMENTO<br>FEV 2016 |
| DEP. IR<br>00     | NATURI<br>VITALÍC | EZA DA PENSÃO<br>NA | INÍCIO DA PENSÃO<br>17 FEV 2009                                         | ) TÉF        | RMINO DA PEN        | SÃO              | DISTRIBUIÇÂ<br>PENSÃO CIV | ÃO DE COTAS<br>(IL: 1/2        | PENSÃO COMPI      | LEMENTAR: *****           |
| % DE REM<br>100 % | UNERAÇ            | ÃO                  | AMPARO LEGAL                                                            |              |                     |                  |                           |                                |                   |                           |
| NOME DO I         | INSTITUI          | DOR                 | •                                                                       |              |                     |                  | MATRICULA<br>7 Posições   | SIAPE<br>- <b>Desprezar u</b>  | ım zero à esquerd | а                         |
| CARGO DO          | JIDOR             | 0                   | QUANTIDADE DE BENEFICIÁRIOS DO INSTITUID<br>TEMPORÁRIA: ** VITALÍCIA: * |              |                     | fuidor<br>IA: ** |                           |                                |                   |                           |
|                   |                   |                     | PARÂM                                                                   | ETROS F      | PARA PAGAMEI        | NTO DE /         | POSENTADO                 | RIA                            |                   |                           |
| FUNDAME           | NTO LEG           | AL                  |                                                                         |              | GRI<br>***          | UPO              | CARGO                     | CLASSE<br>*                    | REF/PAD/NIV       |                           |

# 23 RELAÇÃO DAS VERBAS VARIÁVEIS / TEMPORÁRIAS RENDIMENTOS EVENTUAIS QUE IMPACTAM NA MARGEM DE 30%

| RELAÇÃO DAS VERBAS VARIÁVEIS/ ATRASOS - CDT |
|---------------------------------------------|
| ATRASOS - CDT - CUSTEIO                     |
| ABONO DE PERMANENCIA EC 41/03               |
| AUXILIO FARDAMENTO                          |
| ATRASOS - EST                               |
| BOLSA ESTUDO (SNPA/SIBRAT)-CLT              |
| CARGO COMISS. TECNICO - L9986               |
| CARGO COMISS.ASSESSORIA-L9986               |
| CARGO COMISS.ASSISTENCIA-L9986              |
| CARGO COMISS.DE DIRECAO-L9986               |
| CARGO COMISS.GEREN.EXECL9986                |
| CARGO COMISSIONADO - APO                    |
| CARGO COMISSIONADO TEMPORARIO               |
| CARGO DE CONFIANCA ITEM 4.5 PC              |
| CARGO DE DIRECAO - CD                       |
| CARGO DE DIRECAO - CD/APOSENT               |
| CARGO DE DIRECAO - EST04                    |
| CARGO EM COMISSAO - CC                      |
| COMPENSACAO ORGANICA                        |
| DEC JUD N TRAN JUG IS/PSS - AP              |
| DEC JUD N TRAN JUG IS/PSS - PE              |
| DEC JUD PROLABORE VPNI SUB APO              |
| DEC JUD PROLABORE VPNI SUB ATI              |
| DEC JUD PROLABORE VPNI SUB PEN              |
| DEC.JUD.N TRANS JUG SUBS. APO               |
| DEC.JUD.N TRANS JUG SUBS. AT                |
| DEC.JUD.N TRANS JUG SUBS. PESN              |

| DECISAO JUDICIAL N TRAN JUG AP           |
|------------------------------------------|
| DECISAO JUDICIAL N TRAN JUG AP           |
| DECISAO JUDICIAL N TRAN JUG AP           |
|                                          |
|                                          |
|                                          |
|                                          |
|                                          |
|                                          |
| EMPREGO COMISSIONADOS FUNPRESP           |
| ETAPA ALIMENTACAO - item 4.5.4 - Tetra c |
|                                          |
| EXERC. ANTERIOR JUD. SUBS.APOS           |
| EXERC. ANTERIOR JUD. SUBSIDIO            |
| FALTAS - CDT                             |
| FALTAS - CDT - CUSTEIO                   |
| FALTAS - CLT                             |
| FALTAS - EST                             |
| FALTAS - NOMEADO                         |
| FALTAS/PARALISACAO/GREVE                 |
| FCA-FUNCAO COMISSAO ASSESSORIA           |
| FCDNPM-FUNC. COMISSIONADA DNPM           |
| FCFNDE - FUNCAO COMISS. FNDE             |
| FCL-FUNCAO COMISSAO DE LINHA             |
| FCT - FUNCAO COMIS. TECNICA              |
| FUC-FUNCAO COMIS.COORD.CURSO             |
| FUNCAO APOSENTADO TCU 733/94             |
| FUNCAO COMIS.TECNICA/AUX.CLT             |
| FUNCAO COMISSIONADA INPI                 |
| FUNCAO COMISSIONADA INSS                 |
| FUNCAO DE CONFIANCA - FC                 |
| FUNCAO GRAT. QUADRO PERMANENTE           |
| FUNCAO GRATIF. QUADRO INICIAL            |
| GRAT SER EXTR CENSO TEMPORARIO           |
| GRAT.CARGO COMISSIONADO - CLT            |
| GRAT.ESPECIALIZACAO-SUB-JUDICE           |
| GRAT.P/REPRESENTACAO GABINETE            |
| GRAT.REPRESENT.GABINETE - APOS           |
| HONORARIO DIRIGENTE - CLT                |
| HORA EXTRA 100% CONSTIT CLT              |
| HORA EXTRA DIURNA 60%-CLT                |
| HORA RED C/ADC.NOTURNO - CLT             |
| HORAS IN INTINERE - CLT                  |
| HORAS INTERJORNADA-CLT                   |
| HORAS PLANTAO DIURNO - CLT               |
| HORAS SUPI EMENTARES - CLT               |
| INCENTIVO FUNCIONAL-SANITARIST           |
| INDENIZ, ANIST, ART.8 - ADCT             |
|                                          |
|                                          |
|                                          |
|                                          |
| INTEG HS EXT DESC SEM REM-CLT            |
|                                          |

| INTEGRACAO HORAS EXTRAS        |
|--------------------------------|
| OPCAO DAS - PESSOAL PERMANENTE |
| PENSAO INDEN.NAO TRANS.JULGADO |
| PROLABORE DE EXITO - APOS.     |
| PROLABORE DE EXITO - ATIVO     |
| REM. FUNCAO DE CONFIANCA - CLT |
| REMUNERACAO GLOBAL CLT INB     |
| REPRESENTACAO DFG/DFA/CNP-GDF  |
| REPRESENTACAO MENSAL - APOSENT |
| REPRESENTACAO MENSAL - APOSENT |
| REPRESENTACAO-CLT              |
| RETRIBUICAO CARGO EM COMISSAO  |
| RETRIBUICAO RESIDENCIA MEDICA  |
| SERV.VOLUNTARIO DEC 24.619/04  |
| VPNI-ART.14 LEI 12716/12 AP    |
| VPNI-ART.14 LEI 12716/12 AT    |
|                                |

# 24 DOCUMENTOS RELACIONADOS

Não se aplica

# 25 GLOSSÁRIO

PN: Plataforma de Negócios (sistema utilizado no acompanhamento de operações de Crédito Consignado).

**REFIN:** Refinanciamento

IB Consig: Sistema do Itaú Consignado utilizado para cadastramento de propostas de Crédito Consignado.

TOKEN: Código disponibilizado por alguns convênios para validação da averbação no site.

METABUSCA: Aplicativo para inclusão/alteração/encerramento de descontos no portal Siapenet

#### **Retornos do Metabusca**

- AE: Aguardando Envio
- AR: Aguardando Retorno
- EA: Envio em andamento
- LM: Liberado pelo Metabusca
- LU: Liberado pelo usuário
- RI: Retorno Inconsistente

#### 26 INFORMAÇÕES DE CONTROLE

Prazo para Revisão: 14/06/2017 a 14/06/2018 Versão: 06/2017 1ª versão: 05/07/2016 2ª versão: 14/06/2017